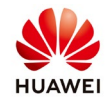

## Set the power factor on SUN2000 inverters

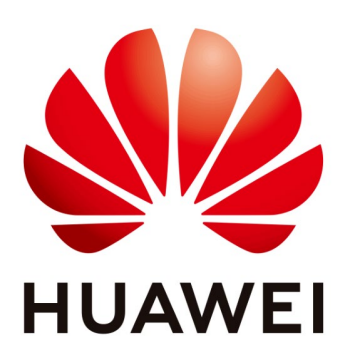

# Huawei Technologies Co. Ltd.

| Version | Created by       | Date       | Remarks                 |
|---------|------------------|------------|-------------------------|
| 01      | Huawei e84081311 | 02.04.2019 | Initial version created |

The information in this document may contain predictive statements including, without limitation, statements regarding the future financial and operating results, future product portfolio, new technology, etc. There are a number of factors that could cause actual results and developments to differ materially from those expressed or implied in the predictive statements. Therefore, such information is provided for reference purpose only and constitutes neither an offer nor an acceptance. Huawei may change the information at any time without notice.

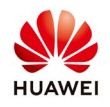

This document describes how to set the power factor on Huawei SUN2000 inverters locally and remote.

## 1. Set the power factor on SUN2000 8-28KTL inverters through LCD screen

Press enter and choose the down arrow to choose the Settings menu:

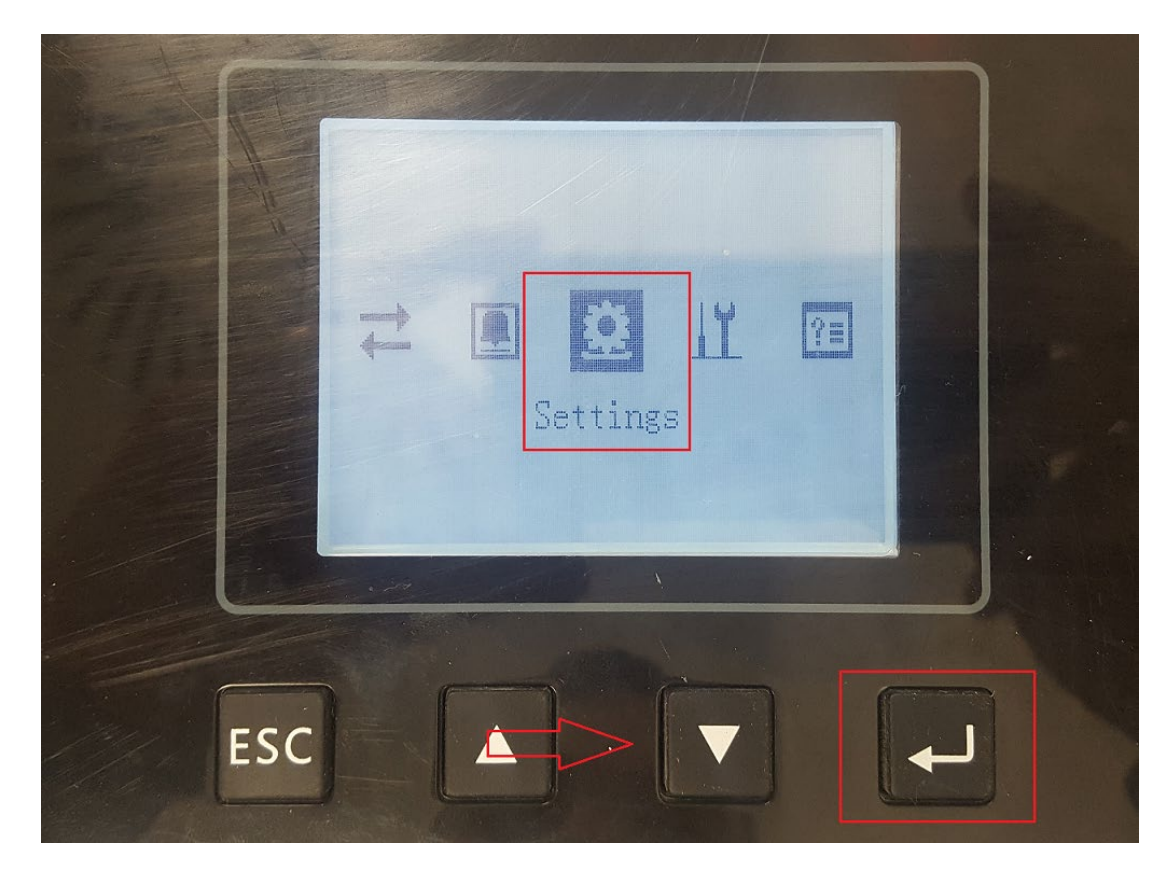

Login as Advanced User with the default password: 000001

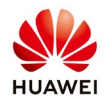

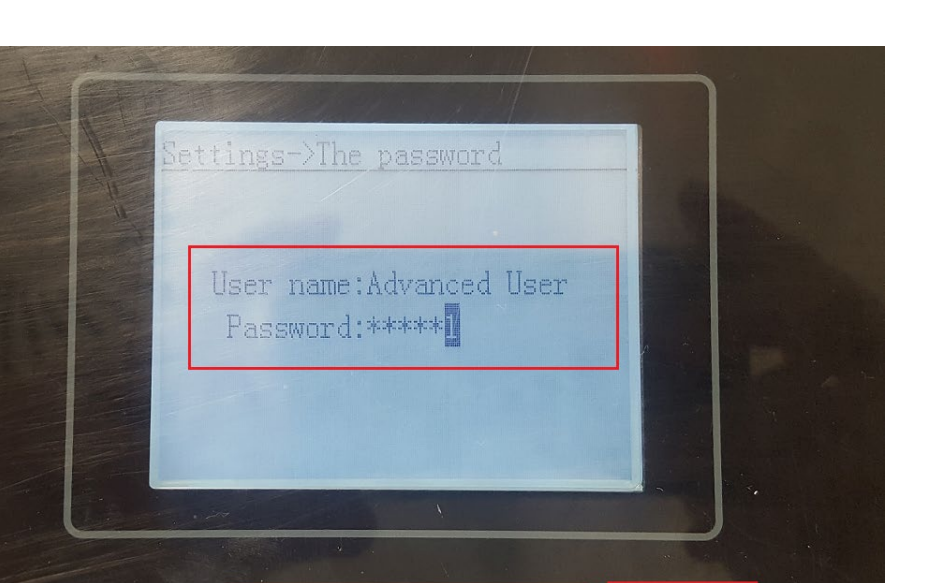

Choose the arrows to select the Feature Param. and press enter:

ESC

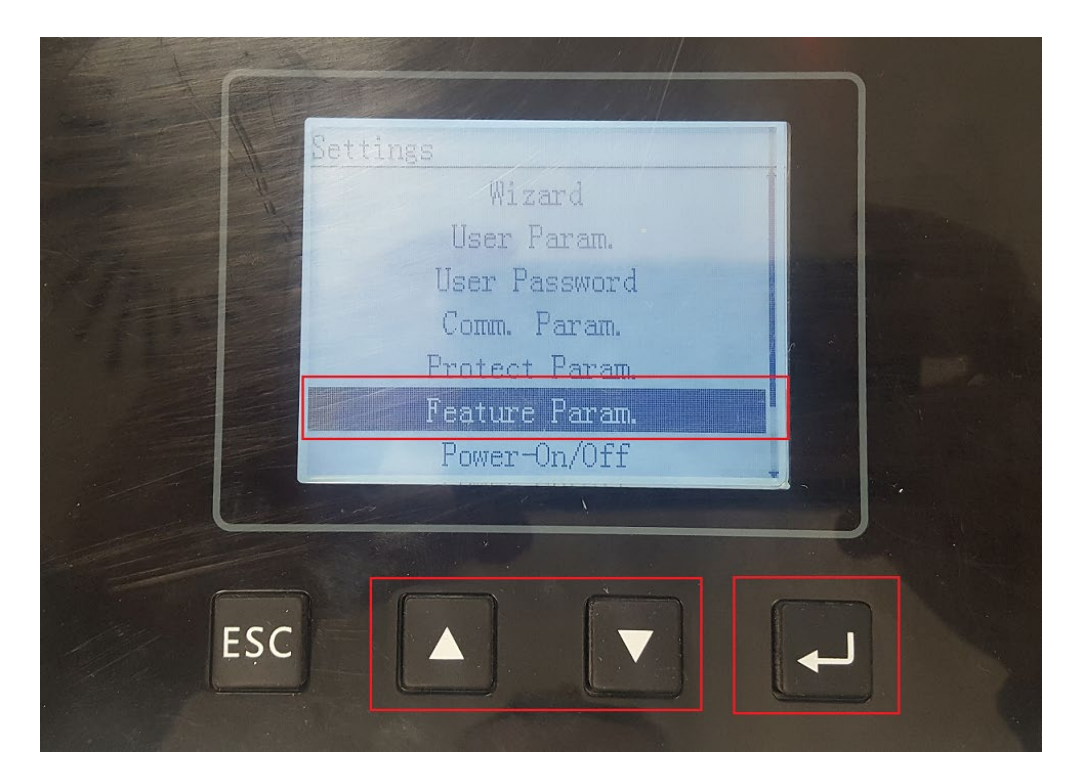

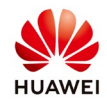

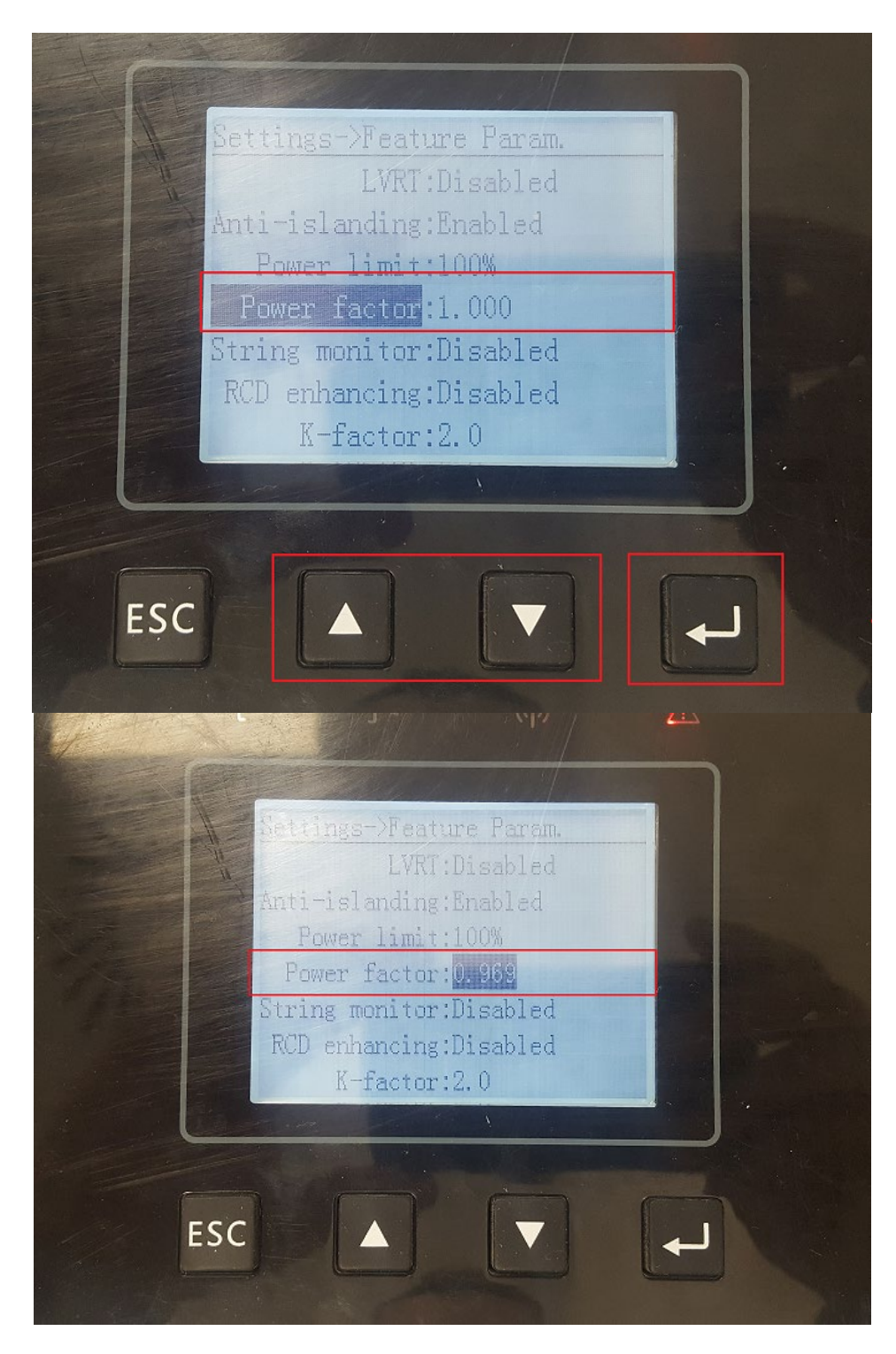

Select the Power factor, press enter and set the power factor:

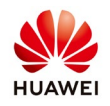

### 2. Set the power factor on SUN2000 33-A-105KTL through SUN2000APP

Login as special user on inverter with SUN2000APP and choose Settings:

| 考 黛 📶 68% 🖹 04:57                                                  | R.              | * 1         | 8 .1 68% 🖬 04:57 |
|--------------------------------------------------------------------|-----------------|-------------|------------------|
| Always Available                                                   | Fu              | nction menu | Ē                |
| for Highest Yields                                                 | Alarm           |             |                  |
|                                                                    |                 | <b>A</b> 1  |                  |
|                                                                    | Running Info.   | Settings    | <b>\$</b>        |
| Bluetooth connection  Special user  Log in                         | Energy yield    | Maintena    | ince             |
| 00000a                                                             | Inverter update | Device logs | About            |
| Tool kit                                                           |                 |             |                  |
| Copyright®Huawei Technologies Co., Ltd. 2018. All rights reserved. |                 |             |                  |

From Settings menu choose **Power adjustment**, select the **Power factor** and set the power factor:

| * 🕯                                              | .∎ 68% 🛢 04:57  | <b>A</b>                                 | 🕸 🏩 📶 68% 🛢 04:58 |
|--------------------------------------------------|-----------------|------------------------------------------|-------------------|
| <b>C</b> Power adjustment                        |                 | Power adjust                             | tment             |
| Remote power schedule                            |                 | Remote power schedu                      | ile               |
| Active power change gradien                      | <b>It</b> (%/s) | Active power change                      | gradient(%/s)     |
| 0.000                                            |                 | 0.000                                    |                   |
| Fixed active power derating(                     | (W)             | Fixed active power der                   | rating(kW)        |
| 30.0                                             |                 | 20.0                                     |                   |
| Active power percentage derating(%)              |                 | Power fac                                | ctor              |
| 100                                              |                 | Setting range:(-1.000,-<br>[0.800.1.000] | 0.800] U          |
| Reactive power change grade                      | ient(%/         | 0.95                                     |                   |
| NA                                               |                 |                                          |                   |
| Power factor((-1.000,-0.800] U<br>[0.800,1.000]) |                 | Cancel                                   | ОК                |
| 1.000                                            |                 | 1.000                                    |                   |
| Overfrequency derating<br>NA                     |                 | Overfrequency deratin                    | g                 |
| Voltage derating                                 |                 | Voltage derating<br>NA                   |                   |
| PF (U) voltage detection filte time(s)           | ring            | PF (U) voltage detection time(s)         | on filtering      |

#### 3. Set the power factor throgh Smartlogger1000&2000

Login as Advanced User on Smartlogger1000&2000 with the default password Changeme:

| HUAWEI |           |              | SmartLogger200 |
|--------|-----------|--------------|----------------|
|        |           | Enspire      | n<br>1         |
|        | Language  | English      |                |
|        | User Name | Special User |                |
|        | Password  | â            |                |
|        |           | Log In Reset |                |
|        |           |              |                |

From Monitoring menu select one inverter, choose Running Param., Power Adjustment, select the Power factor, set and select Batch configuration to set all the inverters:

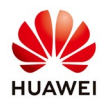

| Ensoure<br>Ensoure                     |               |               |                                          |                     | Eng                                        | lish 🗸 🛈 🕞                    |
|----------------------------------------|---------------|---------------|------------------------------------------|---------------------|--------------------------------------------|-------------------------------|
|                                        | Deple         | oyment Wiza   | ard Over View Monitoring Q               | uery Settings Ma    | intenance                                  |                               |
| SmartLogger2000                        | Runnin        | ig Info. 🔨 Ac | tive Alarm Performance Data Yield        | Running Param. LVRT | Characteristic Curve About                 |                               |
| Logger(Local)                          | Grid Pa       | arameters     | Protect Parameters Y Feature Parameters  | Power Adjustment    |                                            |                               |
| Custom1-ClimaSenso                     |               | No.           | Signal Name                              | Value               |                                            | Unit                          |
| <ul> <li>ClimaSenso(COM2-1)</li> </ul> | 8             | 1             | Remote power schedule                    | Enable              | ×                                          |                               |
| = EMI                                  | D             | 2             | Plant active power gradient              | 0                   | (0-60)                                     | min/100%                      |
| EMI(AL-1)                              |               | 3             | Filter duration for average active power | 20                  | (20-300000)                                | ms                            |
|                                        |               | 4             | Active power change gradient             | 125.000             | (0.100-1000.000)                           | %/s                           |
| • EMI(COM1-1)                          |               | 5             | Fixed active power derated               | 0.0                 | (0.0-40.0)                                 | kW                            |
| Power Meter                            | O             | 6             | Active power percentage derating         | 100                 | (0-100)                                    | %                             |
| <ul> <li>Meter(COM3-1)</li> </ul>      | 0             | 7             | Reactive power change gradient           | 125.0               | (0.1-1000.0)                               | %/s                           |
| - SUN2000                              |               | 8             | Power factor                             | 0.95                | -1.000,-0.800]U[0.800,1.000]               |                               |
| ACKEL (COLMINIA)                       |               | 9             | Overfrequency derating                   | Disable             | •                                          |                               |
| O SONTL(COWIT-13)                      |               | 10            | Voltage derating                         | Disable             |                                            |                               |
| 36KTL(COM1-14)                         |               | 11            | PF(U) voltage detection filter time      | 1.5                 | (0.1-120.0)                                | 5                             |
| 36KTL(COM1-15)                         |               |               |                                          |                     |                                            |                               |
| 36KTL(COM1-16)                         |               |               |                                          |                     |                                            |                               |
| 36KTL(COM1-17)                         |               |               |                                          |                     |                                            |                               |
| 36KTL(COM1-18)                         |               |               |                                          |                     |                                            |                               |
| 36KTL(COM1-19)                         |               |               |                                          |                     |                                            |                               |
| • 36KTL(COM1-20)                       |               |               |                                          |                     |                                            |                               |
| 36KTL(COM5-1)                          | - Submit      | Batch confi   | gurations                                |                     | <b>≪ ∢ 1 ▶ ≯</b>                           | 1/1 Page Go to                |
| III Time 2019-04-02 04:32              | Grid dispatch | P:NA PF:0     | .900                                     |                     | 👋 Copyright © Huawei Technologies Co., Ltd | l. 2018. All rights reserved. |

| 🗲 🛛 power system                    |               |            |                     |            |                                                  |                                | English                | · (06)         |
|-------------------------------------|---------------|------------|---------------------|------------|--------------------------------------------------|--------------------------------|------------------------|----------------|
| Enspire                             | Deplo         | yment Wiz  | ard Over View       | Mon        | itoring Query Settings Maintenance               | )                              |                        |                |
| SmartLogger2000                     | Running       | Info. A    | ctive Alarm Perfo   | ormance Da | ata 🔰 Yield 🖉 Running Param. 🔪 LVRT Characterist | tic Curve About                |                        |                |
| Logger(Local)                       | Grid Par      | ameters    | Protect Parameters  | Featur     | e Parameters Power Adjustment                    |                                |                        |                |
| Custom1-ClimaSenso                  |               | No.        | Signal Name         |            | Value                                            |                                | U                      | Init           |
| ClimaSenso(COM2-1)                  |               | 1          | Remote power sch    | edule      | Enable                                           | · 0                            |                        |                |
| - EMI                               |               | 2          | Plant active powe   | Batch co   | nfigurations                                     | <b>Y</b>                       | m                      | nin/100%       |
| EMI(AI-1)                           |               | 3          | Filter duration for |            | Select all the                                   | 0                              | n                      | IS             |
| <ul> <li>EMI(COM1-1)</li> </ul>     |               | 4          | Active power char   |            | invertors                                        | D.000)                         | %                      | 5/s            |
| - Power Motor                       |               | 5          | Fixed active powe   |            | Inverters                                        |                                | k                      | W              |
| E Power Mieler                      |               | 6          | Active power perc   |            |                                                  |                                | %                      |                |
| <ul> <li>Meter(COM3-1)</li> </ul>   | U a           | /          | Reactive power cr   |            |                                                  | )                              | %                      | 5/S            |
| SUN2000                             | 2             | 8          | Power factor        |            |                                                  | 0010[0.800,1                   | L.UUU]                 | _              |
| 36KTL(COM1-13)                      |               | 9          | Voltage derating    |            |                                                  |                                |                        | _              |
| 36KTL(COM1-14)                      | 8             | 11         | PE(U) voltage dete  |            |                                                  |                                | s                      |                |
| 36KTL(COM1-15)                      | -             |            | ri(o) ronage act    |            |                                                  |                                |                        |                |
| 36KTL(COM1-16)                      |               |            |                     |            |                                                  | 1000                           |                        |                |
| 36KTL(COM1-17)                      |               |            |                     |            | Confirm                                          |                                |                        |                |
| 36KTL(COM1-18)                      |               |            |                     |            |                                                  |                                |                        |                |
| <ul> <li>36KTL(COM1-19)</li> </ul>  |               |            |                     |            |                                                  |                                |                        |                |
| <ul> <li>36KTI (COM1-20)</li> </ul> |               |            |                     |            |                                                  |                                |                        |                |
| 36KTL(COM5-1)                       | - Submit      | Batch conf | igurations          |            |                                                  | <b>44 4</b> 1                  | ▶ ₩ 1/1 Pag            | ge Go to       |
| h Time 2019-04-02 04:34             | Grid dispatch | P:NA PF:   | 0.900               | 6 6 6 8    | 👋 Сор                                            | yright © Huawei Technologies ( | co., Ltd. 2018. All ri | ghts reserved. |

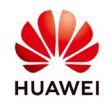

#### 4. Set the power factor through Neteco

From Monitor menu select one inverter  $\rightarrow$  Settings  $\rightarrow$  Power Adjustment  $\rightarrow$  set the power factor and Batch settings  $\rightarrow$  select all the inverters  $\rightarrow$  confirm with OK

| ∈t€co                                                                                                    | Overview Monitor Historical E                                                                 | Data Maintenance                   | System                   |          | English(English) |
|----------------------------------------------------------------------------------------------------|-----------------------------------------------------------------------------------------------|------------------------------------|--------------------------|----------|------------------|
| C                                                                                                    | Details Alarm Settings<br>Device Information Grid Parameters Pro<br>Adjust total energy yield | tect Parameters Feature Parameters | Power Adjustment         |          |                  |
| stem                                                                                                    | Signal Name                                                                                   | Value                              |                          | Unit     | Information      |
|                                                                                                    | Remote power schedule                                                                         | Enable                             |                          |          |                  |
|                                                                                                    | Active power change gradient                                                                  | 125.0                              | (0.1-1000.0)             | %/s      |                  |
| SmartLogger_14521                                                                                                    | Fixed active power derated                                                                    | 40.0                               | (0.0-40.0)               | kW       |                  |
| 36KTL(COM1-104)                                                                                                    | Active power percentage derating                                                              | 100                                | (0-100)                  | %        |                  |
| EMI 14813                                                                                                    | Reactive power change gradient                                                                | 125.0                              | (0.1-1000.0)             | %/s      |                  |
| SUN2000_14814<br>SUN2000_14815                                                                                                    | Plant active power gradient                                                                   | 0                                  | (0-60)                   | min/100% |                  |
| SUN2000_14816                                                                                                    | Average active power filtering time                                                           | 60000                              | (20-300000)              | ms       |                  |
| SUN2000_14817                                                                                                    | Power factor                                                                                  | 0.95                               | (1,-0.800)U[0.800,1.000] |          |                  |
| SUN2000_14818                                                                                                    | Overfrequency derating                                                                        | Disable                            |                          |          |                  |
| SUN2000_14819                                                                                                    | Voltage derating                                                                              | Disable                            |                          |          |                  |
| 3UN2000_14821<br>JUN2000_14822<br>3UN2000_14824<br>3UN2000_14824<br>SUN2000_15040<br>JUN2000_15041<br>SUN2000_15043<br>SUN2000_15043<br>SUN2000_15045<br>SUN2000_15046 | Submit Synchronize Batch settings                                                             |                                    |                          |          |                  |

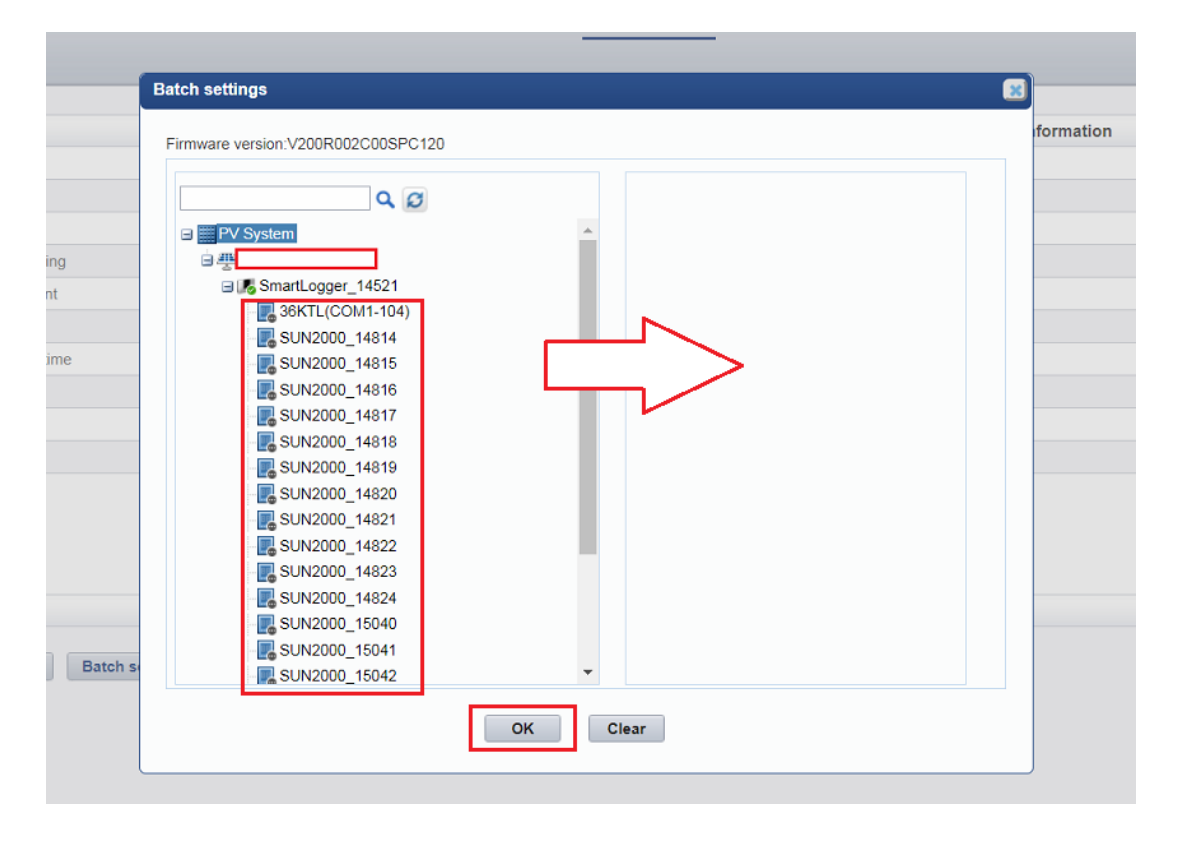